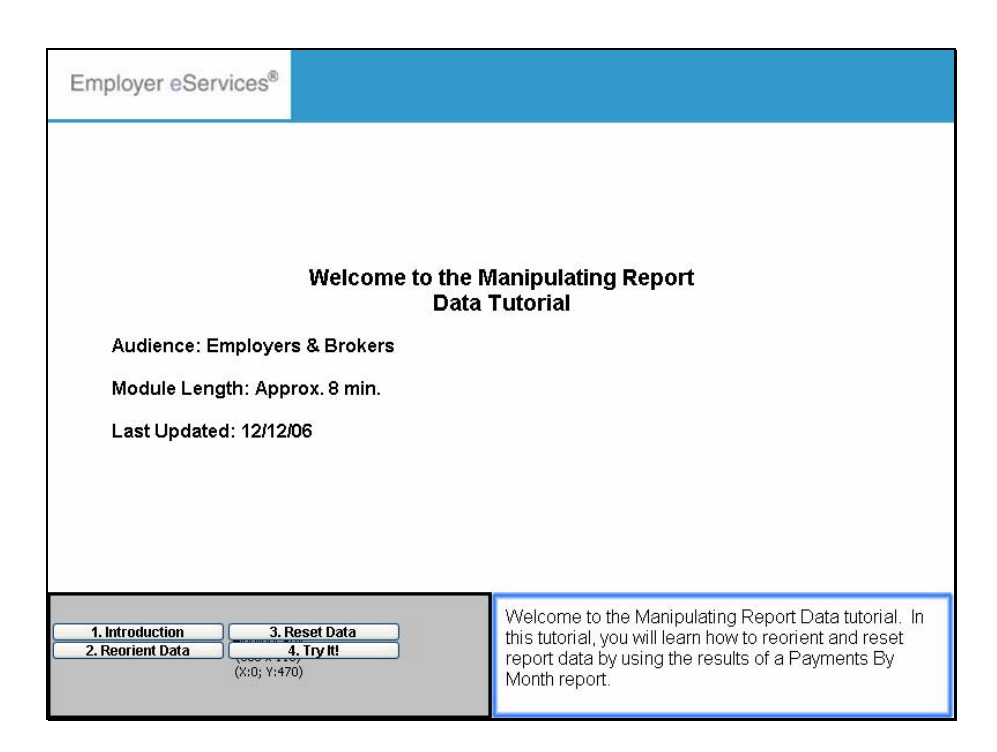

Welcome to the Manipulating Report Data Tutorial

Audience: Employers & Brokers

Module Length: Approx. 8 min.

Last Updated: 12/12/06

Welcome to the Manipulating Report Data tutorial. In this tutorial, you will learn how to reorient and reset report data by using the results of a Payments By Month report.

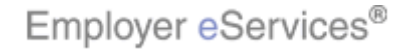

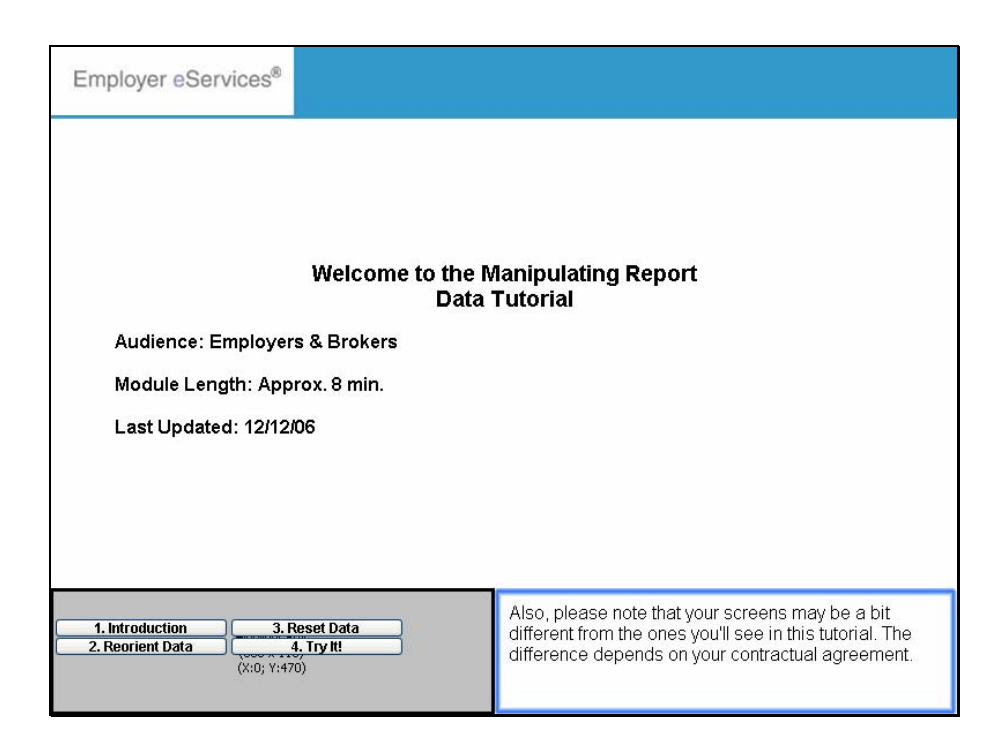

Welcome to the Manipulating Report Data Tutorial

Audience: Employers & Brokers

Module Length: Approx. 8 min.

Last Updated: 12/12/06

Also, please note that your screens may be a bit different from the ones you'll see in this tutorial. The difference depends on your contractual agreement.

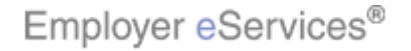

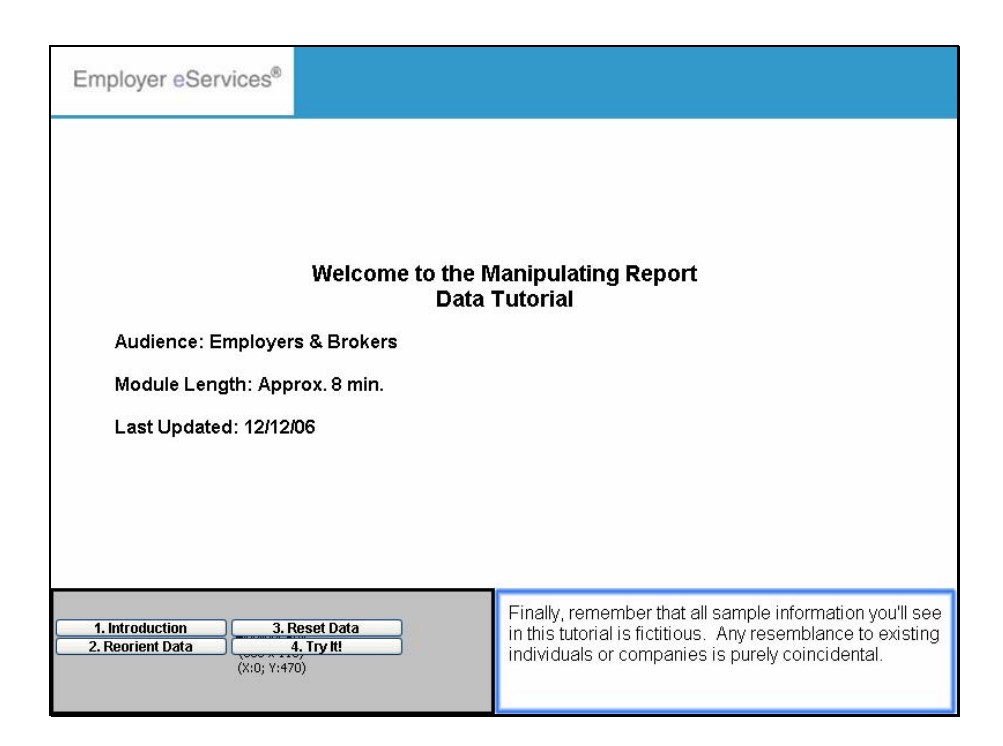

Welcome to the Manipulating Report Data Tutorial

Audience: Employers & Brokers

Module Length: Approx. 8 min.

Last Updated: 12/12/06

Finally, remember that all sample information you'll see in this tutorial is fictitious. Any resemblance to existing individuals or companies is purely coincidental.

Employer eServices®

| Employer                                                                                                    | eServices®                           |                               |               |                    |                     |               |              | 1   |  |  |
|----------------------------------------------------------------------------------------------------|--------------------------------------|-------------------------------|---------------|--------------------|---------------------|---------------|--------------|-----|--|--|
| Reports Home                                                                                                    | Automated Re                         | ports Cust                    | om Reports    | Recent Reports     |                     | Help &        |              | W 5 |  |  |
| Reports Home > EC                                                                                                    | <u>R</u> > <u>Custom Report</u> :    | <u>s</u> > <u>Financial</u> > | Payments By M | 1onth->Book Quarte | r->Transaction 1    | Type Category |              |     |  |  |
| File - View - Dat                                                                                                    | a 🔹 Format 🝷                         |                               |               |                    |                     |               | Last update: | 4   |  |  |
|                                                                                                    | 🛅 🔁 🔲 Σ                              | Σ. <u>2</u>                   | : 🔟 🖬 🔮       | (Custom) 🔻 📄 ᡐ     | 3 99 🖻 I            |               | - 76         |     |  |  |
| PAGE-BY: none                                                                                                    |                                      |                               |               |                    |                     |               | ? X          |     |  |  |
|                                                                                                    | Data rows: 18 Data columns: 4        |                               |               |                    |                     |               |              |     |  |  |
| Book<br>Year/Month 🛆                                                                                                  | Transaction<br>Type<br>Category ▲    | Book<br>Quarter △             | Benefit Paym  | ent<br>Medical     | Managed<br>Pharmacy | Capitation    | Total        |     |  |  |
|                                                                                                    | <b>←→</b> ₹₽                         |                               | r 🕈 🗗         | Payments 🔻         | Payments 🔻          | Payments 🔻    | Payments 🔻   |     |  |  |
| Original<br>Transactions<br>Q12003 \$15,564,585 \$42,920 \$1,342 <b>\$15,608,847</b>                                  |                                      |                               |               |                    |                     |               |              |     |  |  |
|                                                                                                    | Non-Original<br>Transactions         | Q12003                        |               | (\$42,936)         | (\$205)             | \$0           | (\$43,141)   | )   |  |  |
| 2003-01                                                                                                    | Pooled<br>Transactions               | Q12003                        |               | \$0                | \$0                 | \$0           | \$0          | )   |  |  |
|                                                                                                    | <u>Refund</u><br><u>Transactions</u> | Q12003                        |               | (\$396,256)        | \$0                 | (\$43)        | (\$396,299)  | )   |  |  |
|                                                                                                    | Bulk Recovery<br>Transactions        | Q12003                        |               | (\$36,798)         | \$0                 | \$0           | (\$36,798)   | )   |  |  |
|                                                                                                    | <u>Original</u><br>Transactions      | Q12003                        |               | \$17,234,359       | \$45,686            | \$1,267       | \$17,281,312 | 2   |  |  |
| 2002-02                                                                                                    | <u>Non-Original</u><br>Transactions  | Q12003                        |               | (\$34,308)         | (\$360)             | \$0           | (\$34,668)   | )   |  |  |
| 2003-02                                                                                                    | Refund<br>Transactions               | Q12003                        |               | (\$151,371)        | \$0                 | (\$103)       | (\$151,474)  | )   |  |  |
| 1. Introduction       3. Reset Data         2. Reorient Data       4. Try It!         (X:0; Y:470)       (X:0; Y:470) |                                      |                               |               |                    |                     |               | а            |     |  |  |

In this section, you will learn how to reorient report data using various manipulation icons.

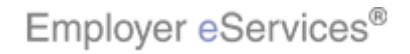

| Employer                                                                                                    | Employer eServices <sup>®</sup>                                                                                                    |                               |                                  |       |                                  |                              |                |            |         |  |  |
|----------------------------------------------------------------------------------------------------|----------------------------------------------------------------------------------------------------|-------------------------------|----------------------------------|-------|----------------------------------|------------------------------|----------------|------------|---------|--|--|
| Reports Home                                                                                                    | Automated Re                                                                                                    | ports Cust                    | om Reports                       |       | ent Reports                      |                              | Help &         | Training   | News    |  |  |
| Reports Home > EC                                                                                                  | <u>R</u> > <u>Custom Report</u>                                                                                                    | <u>s</u> > <u>Financial</u> > | Payments By !                    | Montl | h->Book Quarte                   | r->Transaction 1             | ype Category   |            |         |  |  |
| File - View - Dat                                                                                                  | a 🔻 Format 💌                                                                                                    |                               |                                  |       |                                  |                              |                | Last upo   | late: 4 |  |  |
|                                                                                                    | 🚡 🔂 🔲 Σ                                                                                                    | Σ. 🛓 🥍                        | : 🔟 🖬 🔮                          | (CL   | istom) 🔹 📄 🔶                     | 3 99 🖻 [                     |                | -          |         |  |  |
| PAGE-BY: none                                                                                                    |                                                                                                    |                               |                                  |       |                                  |                              |                | 1          | ? ×     |  |  |
|                                                                                                    |                                                                                                    |                               |                                  |       |                                  |                              | Data rows: 18  | Data colum | ıs: 4   |  |  |
| Book<br>Year/Month 스                                                                                               | Transaction<br>Type<br>Category▲                                                                                                    | Book<br>Quarter △             | Benefit Payn<br>🖙 🔸 🗗<br>Metrics |       | Medical                          | Managed<br>Pharmacy          | Capitation     | Total      |         |  |  |
|                                                                                                    | Crisical Control Payments → Payments → Paym |                               |                                  |       |                                  |                              |                |            |         |  |  |
| Original<br>Transactions         Q12003         \$15,564,585         \$42,920         \$1,342         \$15,608,847 |                                                                                                    |                               |                                  |       |                                  |                              |                |            |         |  |  |
|                                                                                                    | Non-Original<br>Transactions                                                                                                    | Q12003                        |                                  |       | (\$42,936)                       | (\$205)                      | \$0            | (\$43,1    | 41)     |  |  |
| 2003-01                                                                                                    | Pooled<br>Transactions                                                                                                    | Q12003                        |                                  |       | \$0                              | \$0                          | \$0            |            | \$0     |  |  |
|                                                                                                    | <u>Refund</u><br><u>Transactions</u>                                                                                                    | Q12003                        |                                  |       | (\$396,256)                      | \$0                          | (\$43)         | (\$396,2   | 99)     |  |  |
|                                                                                                    | Bulk Recovery<br>Transactions                                                                                                    | Q12003                        |                                  |       | (\$36,798)                       | \$0                          | \$0            | (\$36,7    | 98)     |  |  |
|                                                                                                    | <u>Original</u><br>Transactions                                                                                                    | Q12003                        |                                  |       | \$17,234,359                     | \$45,686                     | \$1,267        | \$17,281,3 | 312     |  |  |
| 2002-02                                                                                                    | <u>Non-Original</u><br>Transactions                                                                                                    | Q12003                        |                                  |       | (\$34,308)                       | (\$360)                      | \$0            | (\$34,6    | 68)     |  |  |
| 2003-02                                                                                                    | 2003-02 Refund<br>Refund<br>Trace actions Q12003 (\$151,371) \$0 (\$103) (\$151,474)                                                                                                    |                               |                                  |       |                                  |                              |                |            |         |  |  |
| 1. Introduction<br>2. Reorient Data                                                                                | 1. Introduction         3. Reset Data           2. Reorient Data         4. Try It!           (X:0; Y:470)                                                                                                    |                               |                                  |       | /e'll demonstr<br>anipulating re | ate options a<br>eport data. | vailable by vi | ewing and  | t       |  |  |

We'll demonstrate options available by viewing and manipulating report data.

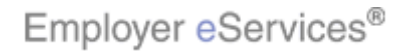

| Employer                                                                                                    | Employer eServices <sup>®</sup>                                                                               |                               |                                  |                     |                     |               |                |  |  |  |
|----------------------------------------------------------------------------------------------------|----------------------------------------------------------------------------------------------------|-------------------------------|----------------------------------|---------------------|---------------------|---------------|----------------|--|--|--|
| Reports Home                                                                                                    | Automated Re                                                                                                  | ports Cust                    | om Reports                       | Recent Reports      |                     | Help &        | Training News  |  |  |  |
| Reports Home > E                                                                                                    | CR > Custom Report:                                                                                           | <u>s</u> > <u>Financial</u> > | Payments By M                    | ionth->Book Quarter | r->Transaction 1    | lype Category |                |  |  |  |
| File - View - Da                                                                                                    | ta 🔻 Format 👻                                                                                                 |                               |                                  |                     |                     |               | Last update: 4 |  |  |  |
|                                                                                                    | 🛅 🔂 🔲 Σ                                                                                                    | Σ 2 3                         | : 🔟 🖬 🚟                          | (Custom) 🔹 🗎        | 🕴 👀 🖂 I             |               | - 6            |  |  |  |
| PAGE-BY: none                                                                                                    |                                                                                                    |                               |                                  |                     |                     |               | ? ×            |  |  |  |
| Data rows: 18 Data columns: 4                                                                                                    |                                                                                                    |                               |                                  |                     |                     |               |                |  |  |  |
| Book<br>Year/Month 스                                                                                                    | Transaction<br>Type<br>Category 🛆                                                                             | Book<br>Quarter △             | Benefit Paym<br>• + &<br>Metrics | ent<br>Medical      | Managed<br>Pharmacy | Capitation    | Total          |  |  |  |
| Payments   Payments   Payments |                                                                                                    |                               |                                  |                     |                     |               |                |  |  |  |
| Original<br>Transactions Q12003 \$15,564,585 \$42,920 \$1,342 <b>\$15,608,847</b>                                                                                                    |                                                                                                    |                               |                                  |                     |                     |               |                |  |  |  |
|                                                                                                    | Non-Original<br>Transactions         Q12003         (\$42,936)         (\$205)         \$0         (\$43,141) |                               |                                  |                     |                     |               |                |  |  |  |
| 2003-01                                                                                                    | <u>Pooled</u><br><u>Transactions</u>                                                                          | Q12003                        |                                  | \$0                 | \$0                 | \$0           | \$0            |  |  |  |
|                                                                                                    | <u>Refund</u><br><u>Transactions</u>                                                                          | Q12003                        |                                  | (\$396,256)         | \$0                 | (\$43)        | (\$396,299)    |  |  |  |
|                                                                                                    | Bulk Recovery<br>Transactions                                                                                 | Q12003                        |                                  | (\$36,798)          | \$0                 | \$0           | (\$36,798)     |  |  |  |
|                                                                                                    | <u>Original</u><br><u>Transactions</u>                                                                        | Q12003                        |                                  | \$17,234,359        | \$45,686            | \$1,267       | \$17,281,312   |  |  |  |
| 2003-02                                                                                                    | <u>Non-Original</u><br><u>Transactions</u>                                                                    | Q12003                        |                                  | (\$34,308)          | (\$360)             | \$0           | (\$34,668)     |  |  |  |
| 2003 02                                                                                                    | 2003-02         Refund         Q12003         (\$151,371)         \$0         (\$103)         (\$151,474)     |                               |                                  |                     |                     |               |                |  |  |  |
| 1. Introduction       3. Reset Data         2. Reorient Data       4. Try It!         (X:0; Y:470)       (X:0; Y:470)                                                                                                    |                                                                                                    |                               |                                  |                     |                     |               |                |  |  |  |

Notice the icons below the column headers, like those for the Transaction Type Category variable on this page. They enable you to alter the way the report results display.

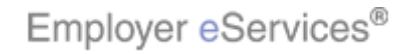

| Employer                                                                                                    | Employer eServices®                                                       |                               |                       |                     |                     |               |                 |    |  |  |  |
|----------------------------------------------------------------------------------------------------|---------------------------------------------------------------------------|-------------------------------|-----------------------|---------------------|---------------------|---------------|-----------------|----|--|--|--|
| Reports Home                                                                                                    | Automated Re                                                              | ports Cust                    | tom Reports           | Recent Reports      |                     | Help &        | Training New    | 15 |  |  |  |
| Reports Home > EC                                                                                                    | IR > Custom Report                                                        | <u>s</u> > <u>Financial</u> > | Payments By M         | 1onth->Book Quarter | r->Transaction 1    | Type Category |                 |    |  |  |  |
| File - View - Dal                                                                                                    | ta 🔹 Format 👻                                                             |                               |                       |                     |                     |               | Last update:    | 4  |  |  |  |
| RAMA                                                                                                    | 🖻 🖏 🔲 Σ                                                                   | Σ 🗍 🕴                         | r 🕅 🖬 🛤               | (Custom) 🗸 🔲 🗣      | 1 99 🖂              |               | - 74            | -  |  |  |  |
| PAGE-BV: DODE                                                                                                    |                                                                           |                               | •                     |                     |                     |               | 2 ×             | -  |  |  |  |
| THE DIT HOLD                                                                                                    |                                                                           |                               |                       |                     |                     | Data rows: 18 | Data columns: 4 | -  |  |  |  |
| Book<br>Year/Month △                                                                                                  | Transaction<br>Type<br>Category∠                                          | Book<br>Quarter △             | Benefit Paym<br>• • • | ent<br>Medical      | Managed<br>Pharmacy | Capitation    | Total           |    |  |  |  |
|                                                                                                    | Criginal Original Original                                                |                               |                       |                     |                     |               |                 |    |  |  |  |
| Original<br>Transactions         Q12003         \$15,564,585         \$42,920         \$1,342         \$15,608,847    |                                                                           |                               |                       |                     |                     |               |                 |    |  |  |  |
|                                                                                                    | Non-Original<br>Transactions                                              | Q12003                        |                       | (\$42,936)          | (\$205)             | \$0           | (\$43,141)      |    |  |  |  |
| 2003-01                                                                                                    | <u>Pooled</u><br>Transactions                                             | Q12003                        |                       | \$0                 | \$0                 | \$0           | \$0             |    |  |  |  |
|                                                                                                    | <u>Refund</u><br>Transactions                                             | Q12003                        |                       | (\$396,256)         | \$0                 | (\$43)        | (\$396,299)     |    |  |  |  |
|                                                                                                    | Bulk Recovery<br>Transactions                                             | Q12003                        |                       | (\$36,798)          | \$0                 | \$0           | (\$36,798)      |    |  |  |  |
|                                                                                                    | <u>Original</u><br>Transactions                                           | Q12003                        |                       | \$17,234,359        | \$45,686            | \$1,267       | \$17,281,312    |    |  |  |  |
| 2003-02                                                                                                    | <u>Non-Original</u><br>Transactions                                       | Q12003                        |                       | (\$34,308)          | (\$360)             | \$0           | (\$34,668)      |    |  |  |  |
| 2003-02                                                                                                    | 2003-02 Refund<br>Transactions Q12003 (\$151,371) \$0 (\$103) (\$151,474) |                               |                       |                     |                     |               |                 |    |  |  |  |
| 1. Introduction       3. Reset Data         2. Reorient Data       4. Try It!         (X:0; Y:470)       (X:0; Y:470) |                                                                           |                               |                       |                     |                     |               |                 |    |  |  |  |

Note that the time it takes to process a manipulation will vary, depending on the size and complexity of the report. A Processing Request box may display while the report is being reoriented.

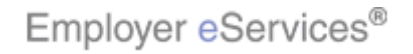

| Employer                                                                                                    | eServices®                                                                                                    |                                 |               |                     |                  |               |                 | 1 |  |  |
|----------------------------------------------------------------------------------------------------|----------------------------------------------------------------------------------------------------|---------------------------------|---------------|---------------------|------------------|---------------|-----------------|---|--|--|
| Reports Nome                                                                                                    | Automated Re                                                                                                    |                                 | om Reports    | Recent Reports      |                  | Help &        | Fraining New    | 1 |  |  |
| Reports Home > EC                                                                                                    | IR > Custom Report                                                                                                    | <u>s</u> > <u>Financial</u> > I | Payments By M | Ionth->Book Quarter | r->Transaction 1 | ype Category  |                 |   |  |  |
| File - View - Dat                                                                                                    | ta 🔹 Format 👻                                                                                                    |                                 |               |                     |                  |               | Last update:    | 4 |  |  |
|                                                                                                    | 🛅 🔁 🔲 Σ                                                                                                    | Σ 🛓 🥍                           |               | (Custom) 🔹 🗎        | 3 00 🖂           |               | 3 76            | - |  |  |
| PAGE-BY: none                                                                                                    |                                                                                                    |                                 |               |                     |                  |               | ? ×             | - |  |  |
|                                                                                                    | ¥                                                                                                    |                                 |               |                     |                  | Data rows: 18 | Data columns: 4 |   |  |  |
| Book<br>Year/Month △                                                                                                    | Book Transaction Book Benefit Payment Managed Year/Month Type Quarter Outer Metrics Category Capitation Total         |                                 |               |                     |                  |               |                 |   |  |  |
| Payments ▼ Payments ▼ Payments ■ Payments Payments Payments ■ Payments ■ Pay |                                                                                                    |                                 |               |                     |                  |               |                 |   |  |  |
| \$15,564,585 \$42,920 \$1,342 <b>\$15,608,847</b>                                                                                                    |                                                                                                    |                                 |               |                     |                  |               |                 |   |  |  |
|                                                                                                    |                                                                                                    | IOVE LET IC                     | on            | (\$42,026)          | (\$205)          | ¢n            | (\$42.141)      |   |  |  |
|                                                                                                    | Transactions<br>Declar                                                                                                | Q12005                          |               | (\$72,500)          | (\$203)          | ρu            | (\$43,141)      |   |  |  |
| 2003-01                                                                                                    | Transactions                                                                                                    | Q12003                          |               | \$0                 | \$0              | \$0           | \$0             |   |  |  |
|                                                                                                    | <u>Refund</u><br><u>Transactions</u>                                                                                  | Q12003                          |               | (\$396,256)         | \$0              | (\$43)        | (\$396,299)     |   |  |  |
|                                                                                                    | Bulk Recovery<br>Transactions                                                                                         | Q12003                          |               | (\$36,798)          | \$0              | \$0           | (\$36,798)      |   |  |  |
|                                                                                                    | <u>Original</u><br>Transactions                                                                                       | Q12003                          |               | \$17,234,359        | \$45,686         | \$1,267       | \$17,281,312    |   |  |  |
| 2003-02                                                                                                    | <u>Non-Original</u><br>Transactions                                                                                   | Q12003                          |               | (\$34,308)          | (\$360)          | \$0           | (\$34,668)      |   |  |  |
| 2003 02                                                                                                    | 2003-02<br><u>Refund</u><br>Trapeactions<br>Q12003<br>(\$151,371)<br>\$0<br>(\$103)<br>(\$151,474)                    |                                 |               |                     |                  |               |                 |   |  |  |
| 1. Introduction     2. Reorient Data                                                                                                    | 1. Introduction       3. Reset Data         2. Reorient Data       4. Try It!         (X:0; Y:470)       (X:0; Y:470) |                                 |               |                     |                  |               |                 |   |  |  |

Let's begin by moving the Transaction Type Category column to the left. Click its Move Left icon.

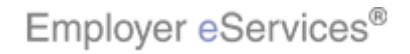

| Employe                                                 | Employer eServices <sup>®</sup>                                                                                                    |                |                |                |                 |                                                |                                          |                                 |  |  |  |
|---------------------------------------------------------|----------------------------------------------------------------------------------------------------|----------------|----------------|----------------|-----------------|------------------------------------------------|------------------------------------------|---------------------------------|--|--|--|
| Reports Home                                            | e Automated R                                                                                                    | eports Cu      | stom Report    | s Ri           | ecent Reports   |                                                | Help &                                   | Training News                   |  |  |  |
| Reports Home >                                          | ECR > Custom Repor                                                                                                    | ts > Financial | > Payments B   | у Мог          | th->Book Quarte | r->Transaction                                 | Type Category                            |                                 |  |  |  |
| File - View - D                                         | ata 🔹 Format 👻                                                                                                    |                |                |                |                 |                                                |                                          | Last update: 4                  |  |  |  |
|                                                         |                                                                                                    |                |                | <b>a</b> [ [7, | Custom) = 🖂 🖓   | : * oo 📼                                       |                                          |                                 |  |  |  |
|                                                         |                                                                                                    | Z Z. Z.        | <b>* 📖 💷</b> e |                |                 | 3 99 🗖                                         |                                          |                                 |  |  |  |
| PAGE-BY: none                                           |                                                                                                    |                |                |                |                 |                                                |                                          | ? X                             |  |  |  |
| Data rows: 22 Data columns: 4                           |                                                                                                    |                |                |                |                 |                                                |                                          |                                 |  |  |  |
| Transaction<br>Type<br>Category △                       | Transaction     Book     Benefit Payment     Managed       Type     Year/Month A     Quarter A     Medical     Pharmacy     Capitation     Total       Category A     Year/Month A     Quarter A     Metrics     Metrics     Data |                |                |                |                 |                                                |                                          |                                 |  |  |  |
|                                                         |                                                                                                    |                |                |                |                 |                                                |                                          |                                 |  |  |  |
| 2003J 012003 \$15,564,585 \$42,920 \$1,342 \$15,608,847 |                                                                                                    |                |                |                |                 |                                                |                                          |                                 |  |  |  |
| Original                                                | 200 CICK THE                                                                                                    | wove Rig       |                |                | \$17,234,359    | \$45,686                                       | \$1,267                                  | \$17,281,312                    |  |  |  |
| Transactions                                            | 2003-03                                                                                                    | Q12003         |                |                | \$19,419,284    | \$38,248                                       | \$1,328                                  | \$19,458,860                    |  |  |  |
|                                                         | Z003-04<br>Total                                                                                                    | Q22003         |                |                | \$10,/90,/1/    | \$43,001<br>¢170.455                           | ≱1,200<br>¢5 222                         | \$10,043,002                    |  |  |  |
|                                                         | 2003-01                                                                                                    | 012003         |                |                | (\$42,936)      | (\$205)                                        | \$0,222                                  | (\$43.141)                      |  |  |  |
|                                                         | 2003-02                                                                                                    | 012003         |                |                | (\$34,308)      | (\$360)                                        | \$0                                      | (\$34,668)                      |  |  |  |
| <u>NereHisticeaal</u>                                   | 2003-03                                                                                                    | 012003         |                |                | (\$19,095)      | (\$451)                                        | \$0                                      | (\$19.547)                      |  |  |  |
| (X:13: Y:160)                                           | 2003-04                                                                                                    | Q22003         |                |                | (\$37,473)      | (\$52)                                         | \$0                                      | (\$37,525)                      |  |  |  |
| (                                                       | Total                                                                                                    |                |                |                | (\$133,812)     | (\$1,068)                                      | \$0                                      | (\$134,881)                     |  |  |  |
| Pooled                                                  | 2003-01                                                                                                    | Q12003         |                |                | \$0             | \$0                                            | \$0                                      | \$0                             |  |  |  |
| <u>Transactions</u>                                     | Total                                                                                                    |                |                |                | \$0             | \$0                                            | \$0                                      | \$0                             |  |  |  |
|                                                         | 2003-01                                                                                                    | Q12003         |                |                | (\$396,256)     | \$0                                            | (\$43)                                   | (\$396,299)                     |  |  |  |
| Refund                                                  | 2003-02                                                                                                    | Q12003         |                |                | (\$151,371)     | \$0                                            | (\$103)                                  | (\$151,474)                     |  |  |  |
| 1. Introductic<br>2. Reorient Da                        | 1. Introduction     3. Reset Data       2. Reorient Data     4. Try It!       (X:0; Y:470)                                                                                                    |                |                |                |                 | on Type Cate<br>et's move the<br>cits Move Rig | gory column l<br>Book Year/N<br>ht icon. | has moved to<br>1onth column to |  |  |  |

The Transaction Type Category column has moved to the left. Now let's move the Book Year/Month column to the right. Click its Move Right icon.

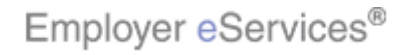

| Employer                           | eService                                                                                                    | S <sup>®</sup>                 |                                   |                              |                     |               |                           | 1     |  |  |
|------------------------------------|----------------------------------------------------------------------------------------------------|--------------------------------|-----------------------------------|------------------------------|---------------------|---------------|---------------------------|-------|--|--|
| Reports Home                       | Automate                                                                                                    | d Reports - Cust               | om Reports                        | Recent Renorts               |                     | Heln &        | Training N                | ewe   |  |  |
| Deports Home > E                   | CD > Custom D                                                                                                    | Innerts > Einansial >          | Doumonts Pu Ma                    | anth >Reak Quarter           |                     | Tuno Cotogoru | i i uning i i             |       |  |  |
|                                    | <u>CR &gt; Custom R</u>                                                                                              | <u>eports &gt; minanciai</u> > | Payments by Pit                   | onth-2000k quarter           | ->Iransaction       | ype category  | 1                         |       |  |  |
| File View + Da                     | ata 🔻 Pormat -                                                                                                    |                                |                                   |                              |                     |               | Last upda                 | :e: - |  |  |
|                                    | 🗟 🎯 🗠 🗥 🛅 🖸 🖸 🖸 X. 🕺 🥇 🛄 🖬 🔮 (Custom) - 🗐 🍕 👀 🗮 🗓 🖽 🔛 🏹                                                              |                                |                                   |                              |                     |               |                           |       |  |  |
| PAGE-BY: none                      | PAGE-BY: none ? ×                                                                                                    |                                |                                   |                              |                     |               |                           |       |  |  |
|                                    | Data rows: 26 Data columns: 4                                                                                        |                                |                                   |                              |                     |               |                           |       |  |  |
| Transaction<br>Type<br>Category △  | Book<br>Quarter △                                                                                                    | Book<br>Year/Month ▲           | Benefit Payme<br>ፍ 🔸 🗗<br>Metrics | nt<br>Medical                | Managed<br>Pharmacy | Capitation    | Total                     |       |  |  |
| → C B                              |                                                                                                    |                                | stB                               | Payments 🔽                   | Payments 🔻          | Payments 🗟    | Payments <b>•</b>         | 7     |  |  |
|                                    | 2003-01 \$15,564,585 \$42,920 \$1,742 \$15,608,847                                                                   |                                |                                   |                              |                     |               |                           |       |  |  |
| Oniainal                           | Q12003                                                                                                    | 2003-02                        |                                   | \$17,234,359                 | Click the S         | Sort icon 🖁   | \$17,281,31<br>#10.450.04 | 12    |  |  |
| Transactions                       |                                                                                                    | Z003-03<br>Total               |                                   | \$19,419,204<br>\$52,218,229 | \$126.854           | \$3.937       | \$19,4J0,00<br>¢52 349 03 | 20    |  |  |
|                                    |                                                                                                    | 2003-04                        |                                   | \$18,798,717                 | \$43.601            | \$1,285       | \$18,843,60               | 12    |  |  |
|                                    | Q22003                                                                                                    | Total                          |                                   | \$18,798,717                 | \$43,601            | \$1,285       | \$18,843,60               | 12    |  |  |
|                                    |                                                                                                    | 2003-01                        |                                   | (\$42,936)                   | (\$205)             | \$0           | (\$43,14                  | 1)    |  |  |
|                                    | 012002                                                                                                    |                                |                                   | (\$34,308)                   | (\$360)             | \$0           | (\$34,66                  | B)    |  |  |
| Non-Original                       | Q12003                                                                                                    | 20029297:159)                  |                                   | (\$19,095)                   | (\$451)             | \$0           | (\$19,54)                 | 7)    |  |  |
| Transactions                       |                                                                                                    | Total                          |                                   | (\$96,340)                   | (\$1,016)           | \$0           | (\$97,35                  | 6)    |  |  |
|                                    | 022003                                                                                                    | 2003-04                        |                                   | (\$37,473)                   | (\$52)              | \$0           | (\$37,52                  | 5)    |  |  |
|                                    |                                                                                                    | Total                          |                                   | (\$37,473)                   | (\$52)              | \$0           | (\$37,52                  | 5)    |  |  |
| Pooled                             | Q12003                                                                                                    | 2003-01                        |                                   | \$U                          | \$U                 | \$U           |                           | βÜ    |  |  |
| Iransacuons                        | -                                                                                                    | lotal                          |                                   | \$U                          | ទុប                 | \$U           |                           | βU    |  |  |
| 1. Introduction<br>2. Reorient Dat | 1. Introduction       3. Reset Data         2. Reorient Data       4. Try It!         (X:0) Y:470)       (X:0) Y:470 |                                |                                   |                              |                     |               |                           |       |  |  |

The Book Year/Month column has moved to the right. Next, we'll resort the Capitation Payments data by clicking its Sort icon.

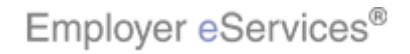

| Employer                          | • eService                                                                                                   | s®                   |                |                |                     |                | 1            |  |  |
|-----------------------------------|----------------------------------------------------------------------------------------------------|----------------------|----------------|----------------|---------------------|----------------|--------------|--|--|
| Reports Home                      | Automate                                                                                                    | d Reports Cust       | om Reports R   | ecent Reports  |                     | Help & T       | raining News |  |  |
| Reports Home > E                  | Reports Home > ECR > Custom Reports > Financial > Payments By Month->Book Quarter->Transaction Type Category |                      |                |                |                     |                |              |  |  |
| File - View - Da                  | File 👻 View 👻 Data 👻 Format 👻 Last update: 4                                                                 |                      |                |                |                     |                |              |  |  |
|                                   |                                                                                                    |                      |                |                |                     |                |              |  |  |
|                                   |                                                                                                    |                      |                |                |                     |                |              |  |  |
| PAGE-BY: none                     | PAGE-BY: none ? ×                                                                                            |                      |                |                |                     |                |              |  |  |
| Data rows: 26 Data columns: 4     |                                                                                                    |                      |                |                |                     |                |              |  |  |
| Transaction<br>Type<br>Category ▲ | Book<br>Quarter △<br>← → N 8                                                                                 | Book<br>Year/Month ▲ | Benefit Paymer | nt<br>Medical  | Managed<br>Pharmacy | Capitation     | Total        |  |  |
|                                   |                                                                                                    |                      | Click the M    | ove Down icon  | iyments 🗢           | Payments 🗢     | Payments ▽   |  |  |
| Non Original                      | 012002                                                                                                    | 2003-01              |                | (424,200)      | ) (\$205<br>(¢260   | \$U<br>#0      | (\$43,141)   |  |  |
| Transactions                      | Q12003                                                                                                    | 2003-02              |                | (\$19,005)     | (\$300              | ±0             | (\$19.547)   |  |  |
|                                   | 022003                                                                                                    | 2003-04              |                | (\$37,473)     | (\$52               | \$0            | (\$37.525)   |  |  |
| Pooled<br>Transactions            | Q12003                                                                                                    | 2003-01              |                | \$0            | \$0                 | \$0            | \$0          |  |  |
|                                   |                                                                                                    | 2003-01              |                | (\$36,798)     | \$0                 | Highlight Bo   | (\$36,798)   |  |  |
| Bulk Recovery                     | Q12003                                                                                                    | 2003-02              |                | (\$24,123)     | \$0                 | (100 × 390)\$0 | (\$24,123)   |  |  |
| Transactions                      |                                                                                                    | 2003-03              |                | (\$12,996)     | \$0                 | (X:584; Y:16∰) | (\$12,996)   |  |  |
|                                   | Q22003                                                                                                    | 2003-04              |                | (\$22,460)     | \$0                 | \$0            | (\$22,460)   |  |  |
|                                   | Q12003                                                                                                    | 2003-01              |                | \$15,564,585   | \$42,920            | \$1,342        | 15,608,847   |  |  |
| Uriginal<br>Transactions          | 000000                                                                                                    | 2003-03              |                | \$19,419,284   | \$38,248            | \$1,328        | 19,458,860   |  |  |
| In an saccions                    | Q22003                                                                                                    | 2003-04              |                | \$10,798,717   | ⊉43,00.<br>¢45.604  | . ≱1,285 s     | 17 201 212   |  |  |
|                                   | Q12003                                                                                                    | 2003-02              |                | p1/,234,3J9    | ₽+J,000             | φ1,207 t       | 17,201,312   |  |  |
| 1. Introduction<br>2. Reorient Da | 1. Introduction         3. Reset Data           2. Reorient Data         4. Try It!                          |                      |                |                |                     |                |              |  |  |
|                                   | (۸.0)                                                                                                    |                      |                | Payment headir | ig below the        | Metrics head   | ling.        |  |  |

The elements in the Capitation Payments column have been resorted. Data can also be moved up or down. Click the Move Down icon to move the Benefit Payment heading below the Metrics heading.

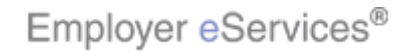

| Employer               | r <mark>e</mark> Service                  | es®              |                      |                       |                |                  |                       |         |
|------------------------|-------------------------------------------|------------------|----------------------|-----------------------|----------------|------------------|-----------------------|---------|
| Reports Home           | Automat                                   | ed Reports       | Custom Reports       | Recent Reports        |                | Help & 1         |                       | News    |
| Reports Home > E       | ECR > Custom                              | Reports > Financ | cial > Payments By M | onth->Book Quarte     | r->Transaction | Type Category    |                       |         |
| File - View - D        | ata 🔻 Format                              | •                |                      |                       |                |                  | Last up               | date: 4 |
|                        |                                           |                  |                      |                       | - *            |                  |                       |         |
|                        |                                           | 2 <u>2</u> 4. Z  | * 🐔 🛄 💷 🚟            | (Custom) •            | = 3 00 🖂       |                  |                       |         |
| PAGE-BY: none          |                                           |                  |                      |                       |                |                  |                       | ? X     |
|                        |                                           |                  |                      |                       |                | Data rows: 26    | Data colum            | ns: 4   |
| Transaction            | Book                                      | Book             | Metrics              |                       |                |                  |                       |         |
| Type<br>Category A     | Quarter 🛆                                 | Year/Month       |                      |                       | Paym           | ents             |                       |         |
|                        | € → C 8                                   | <b>- 2 B</b>     | Benefit Payme        | nt<br>Modical 💌       | Managed        | Capitation       |                       | _       |
|                        |                                           | 2003-01          |                      | (\$42,936)            | (\$205)        | so               | (\$43.1               | 41)     |
| Non-Original           | 012003                                    | 2003-02          | ٽے                   | (+0.1.000)            | (\$360)        | \$0              | (\$34,6               | 68)     |
| Transactions           | 1. A. A. A. A. A. A. A. A. A. A. A. A. A. | 2003-03          | Click ti             | ne <b>Move Up</b> (co | on (\$451)     | \$0              | (\$19,5               | 47)     |
|                        | Q22003                                    | 2003-04          |                      | (\$37,473)            | (\$52)         | \$0              | (\$37,5               | 25)     |
| Pooled<br>Transactions | Q12003                                    | 2003-01          |                      | \$0                   | \$0            | \$0              |                       | \$0     |
|                        |                                           | 2003-01          |                      | (\$36,798)            | \$0            | \$0              | (\$36,7               | 98)     |
| Bulk Recovery          | Q12003                                    | 2003-02          |                      | (\$24,123)            | \$0            | \$0              | (\$24,1               | .23)    |
| Transactions           |                                           | 2003-03          |                      | (\$12,996)            | \$0            | \$0              | (\$12,9               | 96)     |
|                        | Q22003                                    | 2003-04          |                      | (\$22,460)            | \$0            | \$0              | (\$22,4               | 60)     |
|                        | 012003                                    | 2003-01          |                      | \$15,564,585          | \$42,920       | \$1,342          | \$15,608,             | 847     |
| Original               |                                           | 2003-03          |                      | \$19,419,284          | \$38,248       | \$1,328          | \$19,458,             | 860     |
| Iransactions           | Q22003                                    | 2003-04          |                      | \$18,798,/1/          | \$43,601       | \$1,285          | \$18,843,             | 602     |
|                        | Q12003                                    | 2003-02          |                      | \$17,234,359          | \$45,686       | \$1,267          | \$17,281,             | 312     |
|                        |                                           |                  |                      | The Repofit Pr        | wmont hoadir   | a hac boon r     | novod de              | wwn     |
| 1. Introductio         | n                                         | 3. Reset Data    |                      |                       | it back up by  | clicking its M   | noveu uc<br>Iovo Unic | non.    |
| 2. Reorient Da         | ita 🗌 🦳                                   | 4. Try It!       |                      | rou can move          | it back up by  | CIICKING Its IVI | iove op id            | .on.    |
|                        | (X:0;                                     | Y:470)           |                      |                       |                |                  |                       |         |
|                        |                                           |                  |                      |                       |                |                  |                       |         |
|                        |                                           |                  |                      |                       |                |                  |                       |         |

The Benefit Payment heading has been moved down. You can move it back up by clicking its Move Up icon.

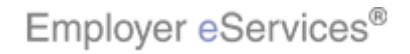

| Employer                                                                                                    | Employer eServices <sup>®</sup>                                                                              |                                                        |                                  |               |                          |                     |               |                 |  |  |
|----------------------------------------------------------------------------------------------------|----------------------------------------------------------------------------------------------------|--------------------------------------------------------|----------------------------------|---------------|--------------------------|---------------------|---------------|-----------------|--|--|
| Reports Home                                                                                                    | Reports Home Automated Reports Custom Reports Recent Reports Help & Training News                            |                                                        |                                  |               |                          |                     |               |                 |  |  |
| Reports Home > E                                                                                                    | Reports Home > ECR > Custom Reports > Financial > Payments By Month->Book Quarter->Transaction Type Category |                                                        |                                  |               |                          |                     |               |                 |  |  |
| File 🔻 View 🔹 Data 👻 Format 👻 Last update: 4                                                                          |                                                                                                    |                                                        |                                  |               |                          |                     |               |                 |  |  |
|                                                                                                    |                                                                                                    |                                                        |                                  |               |                          |                     |               |                 |  |  |
|                                                                                                    |                                                                                                    |                                                        |                                  |               |                          |                     |               |                 |  |  |
| PAGE-BY: none ? ×                                                                                                    |                                                                                                    |                                                        |                                  |               |                          |                     |               |                 |  |  |
|                                                                                                    |                                                                                                    |                                                        |                                  |               |                          |                     | Data rows: 26 | Data columns: 4 |  |  |
| Transaction<br>Type<br>Category △                                                                                     | Book<br>Quarter △                                                                                            | Highlight B<br>B00(119 × 43<br>Y 9(X1132(101<br>← 1 日) | ox senefit P<br>)<br>₩21 Metrics | ayment        | Medical                  | Managed<br>Pharmacy | Capitation    | Total           |  |  |
| - C -                                                                                                    |                                                                                                    |                                                        |                                  |               | Payments 🔽               | Payments 🔽          | Payments 🔽    | Payments 🔽      |  |  |
|                                                                                                    |                                                                                                    | 2003                                                   | Litho Demo D                     | Hicon         | (\$42,936)               | (\$205)             | \$0           | (\$43,141)      |  |  |
| Non-Original<br>Transactions                                                                                          | Q12003                                                                                                    | 2003 Circ                                              | к ше гаде в                      | <b>y</b> icon | (\$34,308)               | (\$360)             | \$U<br>#0     | (\$34,668)      |  |  |
| Transaccions                                                                                                    | 022003                                                                                                    | 2003-03                                                |                                  |               | (\$19,093)<br>(\$27,473) | (\$431)             | \$U<br>¢0     | (\$19,347)      |  |  |
| Pooled<br>Transactions                                                                                                | Q12003                                                                                                    | 2003-01                                                |                                  |               | \$0                      | \$0                 | \$0           | \$0             |  |  |
|                                                                                                    |                                                                                                    | 2003-01                                                |                                  |               | (\$36,798)               | \$0                 | \$0           | (\$36,798)      |  |  |
| Bulk Recovery                                                                                                    | Q12003                                                                                                    | 2003-02                                                |                                  |               | (\$24,123)               | \$0                 | \$0           | (\$24,123)      |  |  |
| <u>Transactions</u>                                                                                                   |                                                                                                    | 2003-03                                                |                                  |               | (\$12,996)               | \$0                 | \$0           | (\$12,996)      |  |  |
|                                                                                                    | Q22003                                                                                                    | 2003-04                                                |                                  |               | (\$22,460)               | \$0                 | \$0           | (\$22,460)      |  |  |
|                                                                                                    | 012003                                                                                                    | 2003-01                                                |                                  |               | \$15,564,585             | \$42,920            | \$1,342       | \$15,608,847    |  |  |
| Original                                                                                                    |                                                                                                    | 2003-03                                                |                                  |               | \$19,419,284             | \$38,248            | \$1,328       | \$19,458,860    |  |  |
| Irarisactions                                                                                                    | Q22003                                                                                                    | 2003-04                                                |                                  |               | \$18,/98,717             | \$43,601            | \$1,285       | \$18,843,602    |  |  |
|                                                                                                    | Q12003                                                                                                    | 2003-02                                                |                                  |               | \$17,234,359             | ¥45,686             | \$1,267       | \$17,281,312    |  |  |
| 1. Introduction       3. Reset Data         2. Reorient Data       4. Try It!         (x:0; y:470)       (x:0; y:470) |                                                                                                    |                                                        |                                  |               |                          |                     |               |                 |  |  |

The Benefit Payment heading moved back to the top of the column. Let's see how the Page By function will let us view one element's group of data at a time. Click the Page By icon for the Book Year/Month column.

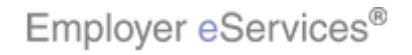

| Employer eServic                        | es®                                      |                    |                                            |                                                             |                                           | 2                                            |  |  |  |  |  |
|-----------------------------------------|------------------------------------------|--------------------|--------------------------------------------|-------------------------------------------------------------|-------------------------------------------|----------------------------------------------|--|--|--|--|--|
| Reports Home Automa                     | ted Reports (                            | Custom Reports     | Recent Repor                               | ts                                                          | Help &                                    | Fraining News                                |  |  |  |  |  |
| Reports Home > ECR > Custom             | <u>Reports</u> > <u>Financi</u>          | al > Payments By M | ionth->Book Qu                             | arter->Transaction 1                                        | Type Category                             |                                              |  |  |  |  |  |
| File - View - Data - Formal             | t <del>v</del>                           |                    |                                            |                                                             |                                           | Last update: 4                               |  |  |  |  |  |
|                                         | ΣΣΔ                                      | ! 🐮 🛅 🖬 😁          | (Custom) 🕶 📃                               | • • • • •                                                   |                                           | 3 76                                         |  |  |  |  |  |
| PAGE-BY: Book YelagMight Bo 200         | 3-01 🗸 🗖 🗖                               |                    |                                            |                                                             |                                           | ? ×                                          |  |  |  |  |  |
|                                         | Data rows: 5 Data columns: 4             |                    |                                            |                                                             |                                           |                                              |  |  |  |  |  |
| Transaction Type<br>Category △<br>■ 🛯 🖪 | Book<br>Quarter △                        | Benefit Payment    | Medical                                    | Managed<br>Pharmacy                                         | Capitation                                | Total                                        |  |  |  |  |  |
|                                         |                                          | r t 🗗              | Payments 🔽                                 | Payments 🔽                                                  | Payments 🔽                                | Payments 🔽                                   |  |  |  |  |  |
| Non-Original Transactions               | Q12003                                   |                    | (\$42,936)                                 | (\$205)                                                     | \$0                                       | (\$43,141)                                   |  |  |  |  |  |
| Pooled Transactions                     | Q12003                                   |                    | \$0                                        | \$0                                                         | \$0                                       | \$0                                          |  |  |  |  |  |
| Transactions                            | Q12003                                   |                    | (\$36,798)                                 | \$0                                                         | \$0                                       | (\$36,798)                                   |  |  |  |  |  |
| Original Transactions                   | Q12003                                   |                    | \$15,564,585                               | \$42,920                                                    | \$1,342                                   | \$15,608,847                                 |  |  |  |  |  |
| Refund Transactions                     | Q12003                                   |                    | (\$396,256)                                | \$0                                                         | (\$43)                                    | (\$396,299)                                  |  |  |  |  |  |
| © 2006 UnitedHealth Group ®, In         | c. All Rights Reserv                     | ed. Confidential.  |                                            |                                                             |                                           |                                              |  |  |  |  |  |
| 1. Introduction<br>2. Reorient Data     | 3. Reset Data<br>4. Try It!<br>9; Y:470) |                    | The Book Y<br>the report g<br>for the elem | ′ear/Month colum<br>riid. The report n<br>hents of the Book | n has been r<br>ow displays<br>Year/Month | emoved from<br>only the results<br>variable. |  |  |  |  |  |

The Book Year/Month column has been removed from the report grid. The report now displays only the results for the elements of the Book Year/Month variable.

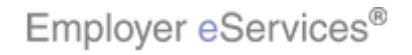

| Employer eServic                        | es®                                      |                     |                            |                                       |                               | 2                       |  |  |  |  |  |
|-----------------------------------------|------------------------------------------|---------------------|----------------------------|---------------------------------------|-------------------------------|-------------------------|--|--|--|--|--|
| Reports Home Automa                     | ted Reports (                            | Custom Reports      | Recent Repor               | ts                                    | Help &                        | Fraining News           |  |  |  |  |  |
| Reports Home > ECR > Custom             | Reports > Financi                        | ial > Payments By M | onth->Book Ou              | arter->Transaction 1                  | Type Category                 |                         |  |  |  |  |  |
| File • View • Data • Formal             | t •                                      |                     |                            |                                       |                               | Last update: 4          |  |  |  |  |  |
| 6 6 ~ 1 6 8                             | ΣΣΔ                                      | i ど 💷 🖬 🚟           | (Custom) 🕶                 | • • • • •                             |                               | · ·                     |  |  |  |  |  |
| PAGE-BY: Book Yettight Bo 200           | PAGE-BY: Book Ydiightightigo2003-01      |                     |                            |                                       |                               |                         |  |  |  |  |  |
|                                         | Data rows: 5 Data columns: 4             |                     |                            |                                       |                               |                         |  |  |  |  |  |
| Transaction Type<br>Category △<br>➡ 🖸 🗖 | Book<br>Quarter △                        | Benefit Payment     | Medical                    | Managed<br>Pharmacy                   | Capitation                    | Total                   |  |  |  |  |  |
|                                         |                                          |                     | Payments 🔽                 | Payments 🔽                            | Payments 🔻                    | Payments 🔽              |  |  |  |  |  |
| Non-Original Transactions               | Q12003                                   |                     | (\$42,936)                 | (\$205)                               | \$0                           | (\$43,141)              |  |  |  |  |  |
| Pooled Transactions                     | Q12003                                   |                     | \$0                        | \$0                                   | \$0                           | \$0                     |  |  |  |  |  |
| Bulk Recovery<br>Transactions           | Q12003                                   |                     | (\$36,798)                 | \$0                                   | \$0                           | (\$36,798)              |  |  |  |  |  |
| Original Transactions                   | Q12003                                   |                     | \$15,564,585               | \$42,920                              | \$1,342                       | \$15,608,847            |  |  |  |  |  |
| Refund Transactions                     | Q12003                                   |                     | (\$396,256)                | \$0                                   | (\$43)                        | (\$396,299)             |  |  |  |  |  |
| © 2006 UnitedHealth Group ®, In         | c, All Rights Reserv                     | ed. Confidential.   |                            |                                       |                               |                         |  |  |  |  |  |
| 1. Introduction<br>2. Reorient Data     | 3. Reset Data<br>4. Try It!<br>9; Y:470) |                     | Notice that<br>of the page | the Page By acti<br>shows the title o | on displayed<br>f the element | near the top<br>chosen. |  |  |  |  |  |

Notice that the Page By action displayed near the top of the page shows the title of the element chosen.

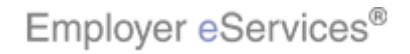

| Employer eServic                                                                                             | es®                                      |                 |                                                                                                    |                     |              | <u>.</u>        |  |  |  |
|----------------------------------------------------------------------------------------------------|------------------------------------------|-----------------|----------------------------------------------------------------------------------------------------|---------------------|--------------|-----------------|--|--|--|
| Reports Home Automa                                                                                          | ted Reports C                            | ustom Reports   | Recent Repor                                                                                                    |                     | Help & 1     | Fraining News   |  |  |  |
| Reports Home > ECR > Custom Reports > Financial > Payments By Month->Book Quarter->Transaction Type Category |                                          |                 |                                                                                                    |                     |              |                 |  |  |  |
| File • View • Data • Format • Last update: 4                                                                 |                                          |                 |                                                                                                    |                     |              |                 |  |  |  |
| 🖬 🎿 🖍 🕾 🛅 🖸 🖸 Σ Σ. 👷 🏋 🛄 🕍 (Custom) - 🗐 🐐 🥺 🖽 🖽 🖽 🖼                                                          |                                          |                 |                                                                                                    |                     |              |                 |  |  |  |
| PAGE-BY: Book Year/Month: 200                                                                                | PAGE-BY: Book Year/Month: 2003-01        |                 |                                                                                                    |                     |              |                 |  |  |  |
|                                                                                                    |                                          |                 |                                                                                                    |                     | Data rows: 5 | Data columns: 4 |  |  |  |
| Transaction Type<br>Category △<br>→ N Ø                                                                      | Book<br>Quarter △                        | Benefit Payment | Medical                                                                                                    | Managed<br>Pharmacy | Capitation   | Total           |  |  |  |
|                                                                                                    |                                          |                 | Payments 🗢                                                                                                    | Payments 🔽          | Payments 🔽   | Payments 🔽      |  |  |  |
| Non-Original Transactions                                                                                    | Q12003                                   |                 | (\$42,936)                                                                                                    | (\$205)             | \$0<br>#0    | (\$43,141)      |  |  |  |
| Bulk Recovery                                                                                                | Q12003                                   |                 | <u>۵</u>                                                                                                    | \$U                 | \$U          | <b>\$</b> U     |  |  |  |
| Transactions                                                                                                 | Q12003                                   |                 | (\$36,798)                                                                                                    | \$0                 | \$0          | (\$36,798)      |  |  |  |
| Original Transactions                                                                                        | Q12003                                   |                 | \$15,564,585                                                                                                    | \$42,920            | \$1,342      | \$15,608,847    |  |  |  |
| Refund Transactions                                                                                          | Q12003                                   |                 | (\$396,256)                                                                                                    | \$0                 | (\$43)       | (\$396,299)     |  |  |  |
| © 2006 UnitedHealth Group ®, Inc. All Rights Reserved. Confidential.                                         |                                          |                 |                                                                                                    |                     |              |                 |  |  |  |
| 1. Introduction<br>2. Reorient Data                                                                          | 3. Reset Data<br>4. Try It!<br>); Y:470) |                 | This area also includes Move icons to return the data<br>back to rows or columns. These icons also appear<br>below each column variable. Also, there is a drop-<br>down field for paging from one element to another. |                     |              |                 |  |  |  |

This area also includes Move icons to return the data back to rows or columns. These icons also appear below each column variable. Also, there is a drop-down field for paging from one element to another.

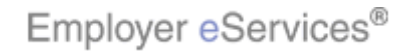

| Employer eSer                                                                                                    | vices®                            |                         |               |                     |              |                 |  |  |  |
|----------------------------------------------------------------------------------------------------|-----------------------------------|-------------------------|---------------|---------------------|--------------|-----------------|--|--|--|
| Reports Home Auto                                                                                                    | mated Reports                     | Custom Reports          | Recent Report |                     | Help &       | Fraining News   |  |  |  |
| Reports Home > ECR > Custom Reports > Financial > Payments By Month->Book Quarter->Transaction Type Category                                                                                           |                                   |                         |               |                     |              |                 |  |  |  |
| File v View Data Format Last update: 4                                                                                                    |                                   |                         |               |                     |              |                 |  |  |  |
| 🖬 🎯 🖍 🕾 🛅 🖸 🖸 Σ Σ. 👷 🍢 🗐 🖬 👑 (Custom) 🗸 📄 🗣 🔅 👀 🗮 🚺 🖽 🖃 🌆                                                                                                    |                                   |                         |               |                     |              |                 |  |  |  |
| PAGE-BY: Book Year/Month:                                                                                                    | PAGE-BY: Book Year/Month: 2003-01 |                         |               |                     |              |                 |  |  |  |
|                                                                                                    |                                   | rk the <b>Move to C</b> | olumns icon   | 1                   | Data rows: 5 | Data columns: 4 |  |  |  |
| Transaction Type<br>Category △<br>■ 🛯 🗗                                                                                                    | Book<br>Quarter △<br>← N 8        | r + ₽<br>Metrics        | Medical       | Managed<br>Pharmacy | Capitation   | Total           |  |  |  |
|                                                                                                    |                                   | st 8                    | Payments 🗸    | Payments 🔽          | Payments 🔽   | Payments 🔽      |  |  |  |
| Non-Original Transacti                                                                                                    | ons Q12003                        |                         | (\$42,936)    | (\$205)             | \$0          | (\$43,141)      |  |  |  |
| Pulk Persverv                                                                                                    | Q12003                            |                         | μ             | <b>μ</b> υ          | μU           | şu              |  |  |  |
| Transactions                                                                                                    | Q12003                            |                         | (\$36,798)    | \$0                 | \$0          | (\$36,798)      |  |  |  |
| Original Transactions                                                                                                    | Q12003                            |                         | \$15,564,585  | \$42,920            | \$1,342      | \$15,608,847    |  |  |  |
| Refund Transactions                                                                                                    | Q12003                            |                         | (\$396,256)   | \$0                 | (\$43)       | (\$396,299)     |  |  |  |
| © 2006 UnitedHealth Group ®, Inc. All Rights Reserved. Confidential.                                                                                                    |                                   |                         |               |                     |              |                 |  |  |  |
| 1. Introduction       3. Reset Data         2. Reorient Data       4. Try It!         (X:0; Y.470)       by an upturning arrow when the variable is disp a column, as shown on the Book Quarter column |                                   |                         |               |                     |              |                 |  |  |  |

Display the Book Year/Month variable as a heading by clicking its Move to Columns icon. This is represented by an upturning arrow when the variable is displayed as a column, as shown on the Book Quarter column.

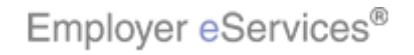

| Employer eservices <sup>®</sup>                                                                                                    |          |  |  |  |  |  |  |  |  |
|----------------------------------------------------------------------------------------------------|----------|--|--|--|--|--|--|--|--|
| 1 00 0 000                                                                                                    | -        |  |  |  |  |  |  |  |  |
| Reports Home Automated Reports Custom Reports Recent Reports Help & Training News                                                                                                    |          |  |  |  |  |  |  |  |  |
| Reports Home > ECR > Custom Reports > Financial > Payments By Month->Book Quarter->Transaction Type Category                                                                                                    |          |  |  |  |  |  |  |  |  |
| File • View • Data • Format • Last upd                                                                                                    | te: 4    |  |  |  |  |  |  |  |  |
| 🗟 🧭 🗠 🚠 🔁 🖸 Σ Σ. 👌 🎽 🛄 🕍 👹 (Custom) 🔹 🗣 🕴 🕬 🗮 🗓 🖼 🖼                                                                                                    |          |  |  |  |  |  |  |  |  |
| PAGE-BY: none                                                                                                    |          |  |  |  |  |  |  |  |  |
|                                                                                                    |          |  |  |  |  |  |  |  |  |
| De la livio a livio a |          |  |  |  |  |  |  |  |  |
| Transaction                                                                                                    |          |  |  |  |  |  |  |  |  |
| Type Book Prefit Payment Managed Ma                                                                                                    | але      |  |  |  |  |  |  |  |  |
| Category Quarter Click the Move to Power icon acy Capitation Total Medical Pha                                                                                                    | rma      |  |  |  |  |  |  |  |  |
|                                                                                                    |          |  |  |  |  |  |  |  |  |
| Payments ♥ Payments ♥ | ient     |  |  |  |  |  |  |  |  |
| Q12003 \$15,564,585 \$42,920 \$1,342 \$15,608,847 \$17,234,359                                                                                                    | ;45,     |  |  |  |  |  |  |  |  |
| 17ansacoons Q22003 \$0 \$0 \$0 \$0 \$0                                                                                                    |          |  |  |  |  |  |  |  |  |
| <u>Non-Original</u> Q12003 (\$42,936) (\$205) \$0 <b>(\$43,141)</b> (\$34,308)                                                                                                    | (\$3     |  |  |  |  |  |  |  |  |
| 1ransactions Q22003 \$0 \$0 \$0 \$0                                                                                                    |          |  |  |  |  |  |  |  |  |
| Pooled<br>Transactions<br>Q12003 \$0 \$0 \$0 \$0                                                                                                    |          |  |  |  |  |  |  |  |  |
| Refund Q12003 (\$396,256) \$0 (\$43) (\$396,299) (\$151,371)                                                                                                    |          |  |  |  |  |  |  |  |  |
| Transactions Q22003 \$0 \$0 \$0 \$0 \$0                                                                                                    |          |  |  |  |  |  |  |  |  |
| Bulk Q12003 (\$36,798) \$0 \$0 (\$36,798) (\$24,123)                                                                                                    |          |  |  |  |  |  |  |  |  |
| Transactions Q22003 \$0 \$0 \$0 \$0 \$0                                                                                                    |          |  |  |  |  |  |  |  |  |
|                                                                                                    | _        |  |  |  |  |  |  |  |  |
|                                                                                                    | <b>_</b> |  |  |  |  |  |  |  |  |
| The Book Year/Month variable now appears as a                                                                                                    |          |  |  |  |  |  |  |  |  |
| heading. Now let's expand this data back into a full                                                                                                    |          |  |  |  |  |  |  |  |  |
| column on the grid by clicking its Move to Rows ico                                                                                                    | 1.       |  |  |  |  |  |  |  |  |
| (X:U) Y:47U)                                                                                                    |          |  |  |  |  |  |  |  |  |
|                                                                                                    |          |  |  |  |  |  |  |  |  |

The Book Year/Month variable now appears as a heading. Now let's expand this data back into a full column on the grid by clicking its Move to Rows icon.

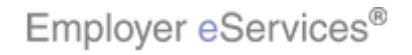

| Employer                                                                          | Services®                                                                                                    |                  |                                  |                |                     |               |               | 1               |  |
|-----------------------------------------------------------------------------------|----------------------------------------------------------------------------------------------------|------------------|----------------------------------|----------------|---------------------|---------------|---------------|-----------------|--|
| Reports Home Automated Reports Custom Reports Recent Reports Help & Training News |                                                                                                    |                  |                                  |                |                     |               |               |                 |  |
| Reports Home > ECR                                                                | Reports Home > ECR > Custom Reports > Financial > Payments By Month->Book Quarter->Transaction Type Category |                  |                                  |                |                     |               |               |                 |  |
| File - View - Data                                                                | a 🔻 Format 👻                                                                                                 |                  |                                  |                |                     |               | Last update   | () <sup>2</sup> |  |
| 🗖 🛃 🗠 🗠                                                                           | 🛅 🔂 🖸 Σ                                                                                                    | Σ. 2             |                                  | (Custom) 🕶 🖶 🗣 | 3 👀 🔳               |               | - 7-          |                 |  |
| PAGE-BY: none                                                                     |                                                                                                    |                  |                                  |                |                     |               | ?>            | ۲               |  |
|                                                                                   |                                                                                                    |                  |                                  |                |                     | Data rows: 18 | Data columns: | 4               |  |
| Book<br>Year/Month♪                                                               | Transaction<br>Type<br>Category 🛆                                                                            | Book<br>Quarter∠ | Benefit Paym<br>• + 🗗<br>Metrics | ent<br>Medical | Managed<br>Pharmacy | Capitation    | Total         |                 |  |
|                                                                                   | ₽₽€₽                                                                                                    |                  | r 🕈 🗗                            | Payments 🔻     | Payments 🔻          | Payments 🔻    | Payments 🔻    |                 |  |
|                                                                                   | <u>Non-Original</u><br>Transactions                                                                          | Q12003           |                                  | (\$42,936)     | (\$205)             | \$0           | (\$43,141     | )               |  |
| 2003-01                                                                           | Pooled<br>Transactions                                                                                       | Q12003           |                                  | \$0            | \$0                 | \$0           | \$            | D               |  |
|                                                                                   | Bulk Recovery<br>Transactions                                                                                | Q12003           |                                  | (\$36,798)     | \$0                 | \$0           | (\$36,798     | )               |  |
| 20.688bildbt Box                                                                  | Non-Original<br>Transactions                                                                                 | Q12003           |                                  | (\$34,308)     | (\$360)             | \$0           | (\$34,668     | )               |  |
| (114 × 407)<br>(X:13; Y:172)                                                      | Bulk Recovery<br>Transactions                                                                                | Q12003           |                                  | (\$24,123)     | \$0                 | \$0           | (\$24,123     | )               |  |
| 2002.02                                                                           | <u>Non-Original</u><br>Transactions                                                                          | Q12003           |                                  | (\$19,095)     | (\$451)             | \$0           | (\$19,547     | )               |  |
| 2003-03                                                                           | Bulk Recovery<br>Transactions                                                                                | Q12003           |                                  | (\$12,996)     | \$0                 | \$0           | (\$12,996     | )               |  |
|                                                                                   | Non-Original                                                                                                 |                  |                                  |                |                     |               |               |                 |  |
| 1. Introduction                                                                   | 3. Re                                                                                                    | set Data         |                                  | The Book Year  | /Month colum        | n reappears   | on the grid.  |                 |  |
| 2. Reorient Data                                                                  | 4                                                                                                    | Try It!          | Ĵ                                |                |                     |               |               |                 |  |
|                                                                                   | (X:0; Y:470)                                                                                                 |                  |                                  |                |                     |               |               |                 |  |
|                                                                                   |                                                                                                    |                  |                                  |                |                     |               |               |                 |  |

The Book Year/Month column reappears on the grid.

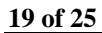

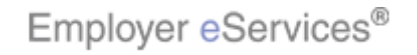

| Employer                                                                                   | eServices®                                                                                                   |                   |                                    |                                    |                              |                                |                 | 1   |  |
|--------------------------------------------------------------------------------------------|----------------------------------------------------------------------------------------------------|-------------------|------------------------------------|------------------------------------|------------------------------|--------------------------------|-----------------|-----|--|
| Reports Home                                                                               | Automated Re                                                                                                 | ports Cust        | tom Reports                        | Recent Reports                     |                              | Help &                         |                 | 115 |  |
| Reports Home > E(                                                                          | Reports Home > ECR > Custom Reports > Financial > Payments By Month->Book Quarter->Transaction Type Category |                   |                                    |                                    |                              |                                |                 |     |  |
| File - View - Da                                                                           | ita 🔹 Format 🔹                                                                                               |                   |                                    |                                    |                              |                                | Last update:    | ۷   |  |
| <b>6 6 6</b> 1                                                                             | 🛅 🔁 🔲 Σ                                                                                                    | Σ. 2.             | : 🔟 🖬 🛗                            | (Custom) 🔹 🔮                       | 3 99 🔳                       |                                | 3 76            |     |  |
| PAGE-BY: none                                                                              |                                                                                                    |                   |                                    |                                    |                              |                                | ? ×             |     |  |
|                                                                                            |                                                                                                    |                   |                                    |                                    |                              | Data rows: 18                  | Data columns: 4 |     |  |
| Book<br>Year/Month △<br>➡ й 🗗                                                              | Transaction<br>Type<br>Category ▲                                                                            | Book<br>Quarter ▲ | Benefit Paym<br>• + 8<br>Metrics   | ent<br>Medical                     | Managed<br>Pharmacy          | Capitation                     | Total           |     |  |
|                                                                                            |                                                                                                    |                   | <b>∽ † 8</b>                       | Payments 🗸                         | Payments 🔽                   | Payments 🔻                     | Payments 🔽      |     |  |
|                                                                                            | Transactions                                                                                                 | Q12003            |                                    | (\$42,936)                         | (\$205)                      | \$0                            | (\$43,141)      | 1   |  |
| 2003-01                                                                                    | Pooled<br>Transactions                                                                                       | Q12003            |                                    | \$0                                | \$0                          | \$0                            | \$0             |     |  |
|                                                                                            | Bulk Recovery<br>Transactions                                                                                | Q12003            |                                    | (\$36,798)                         | \$0                          | \$0                            | (\$36,798)      |     |  |
| 2003-02                                                                                    | Non-Original<br>Transactions                                                                                 | Q12003            |                                    | (\$34,308)                         | (\$360)                      | \$0                            | (\$34,668)      |     |  |
| 2003-02                                                                                    | Bulk Recovery<br>Transactions                                                                                | Q12003            |                                    | (\$24,123)                         | \$0                          | \$0                            | (\$24,123)      |     |  |
| 2003-03                                                                                    | <u>Non-Original</u><br>Transactions                                                                          | Q12003            |                                    | (\$19,095)                         | (\$451)                      | \$0                            | (\$19,547)      | 1   |  |
|                                                                                            | Bulk Recovery<br>Transactions                                                                                | Q12003            |                                    | (\$12,996)                         | \$0                          | \$0                            | (\$12,996)      | I   |  |
|                                                                                            | Non-Original                                                                                                 | Q22003            |                                    | (\$37,473)                         | (\$52)                       | \$0                            | (\$37,525)      | ļ   |  |
| 1. Introduction     3. Reset Data       2. Reorient Data     4. Try It!       (X:0; Y:470) |                                                                                                    |                   | In this section,<br>report data ma | you will learn l<br>nipulations at | now to revers<br>once by res | se multiple<br>etting the data | a.              |     |  |

In this section, you will learn how to reverse multiple report data manipulations at once by resetting the data.

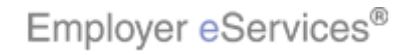

| Employer                                                                                   | eServices®                                                                                                   |                   |                                  |                                                    |                                                     |                                            |                      |  |
|--------------------------------------------------------------------------------------------|----------------------------------------------------------------------------------------------------|-------------------|----------------------------------|----------------------------------------------------|-----------------------------------------------------|--------------------------------------------|----------------------|--|
| Reports Home                                                                               | Automated Re                                                                                                 | ports Cust        | om Reports                       | Recent Reports                                     |                                                     | Help &                                     | Fraining News        |  |
| Reports Home > EC                                                                          | Reports Home > ECR > Custom Reports > Financial > Payments By Month->Book Quarter->Transaction Type Category |                   |                                  |                                                    |                                                     |                                            |                      |  |
| File 🔻 View 💌 Da                                                                           | ta 🔹 Format 👻                                                                                                |                   |                                  |                                                    |                                                     |                                            | Last update: 4       |  |
| <b>6 6 ~</b> ~                                                                             | 🚡 🔂 🔽 Σ                                                                                                    | Σ Δ               | : 🔟 🖬 🛗                          | (Custom) 🔹 🕄                                       | 99 🗄                                                |                                            | 3 29                 |  |
| PAGE-BY: none                                                                              |                                                                                                    |                   |                                  |                                                    |                                                     |                                            | ? ×                  |  |
|                                                                                            |                                                                                                    |                   |                                  |                                                    |                                                     | Data rows: 18                              | Data columns: 4      |  |
| Book<br>Year/Monthム<br>→ 200                                                               | Transaction<br>Type<br>Category ▲                                                                            | Book<br>Quarter △ | Benefit Paym<br>C + 🗗<br>Metrics | ent<br>Medical                                     | Managed<br>Pharmacy                                 | Capitation                                 | Total                |  |
|                                                                                            | +→28                                                                                                    |                   | r t 8                            | Payments 🔽                                         | Payments 🔽                                          | Payments 🔽                                 | Payments 🔽           |  |
|                                                                                            | <u>Non-Original</u><br>Transactions                                                                          | Q12003            |                                  | (\$42,936                                          | ) (\$205)                                           | \$0                                        | (\$43,141)           |  |
| 2003-01                                                                                    | Pooled<br>Transactions                                                                                       | Q12003            |                                  | \$1                                                | ) \$O                                               | \$0                                        | \$0                  |  |
|                                                                                            | Bulk Recovery<br>Transactions                                                                                | Q12003            |                                  | (\$36,798                                          | ) \$0                                               | \$0                                        | (\$36,798)           |  |
| 2003-02                                                                                    | <u>Non-Original</u><br>Transactions                                                                          | Q12003            |                                  | (\$34,308                                          | ) (\$360)                                           | \$0                                        | (\$34,668)           |  |
|                                                                                            | Bulk Recovery<br>Transactions                                                                                | Q12003            |                                  | (\$24,123                                          | ) \$0                                               | \$0                                        | (\$24,123)           |  |
| 2003-03                                                                                    | Non-Original<br>Transactions                                                                                 | Q12003            |                                  | (\$19,095                                          | ) (\$451)                                           | \$0                                        | (\$19,547)           |  |
|                                                                                            | Bulk Recovery<br>Transactions                                                                                | Q12003            |                                  | (\$12,996                                          | ) \$0                                               | \$0                                        | (\$12,996)           |  |
|                                                                                            | Non-Original                                                                                                 | Q22003            |                                  | (\$37,473                                          | ) (\$52)                                            | \$0                                        | (\$37,525)           |  |
| 1. Introduction     3. Reset Data       2. Reorient Data     4. Try It!       (X:0; Y:470) |                                                                                                    |                   |                                  | We just learne<br>reorient repor<br>enable us to n | ed how to use i<br>t data, and hov<br>everse a mani | manipulation<br>w these funct<br>pulation. | icons to<br>ons also |  |

We just learned how to use manipulation icons to reorient report data, and how these functions also enable us to reverse a manipulation.

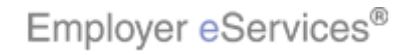

| Employer                                                                                                    | eServices®                                  |                     |                                  |                                                                       |                                                                    |                                                                 |                                                           |  |
|----------------------------------------------------------------------------------------------------|---------------------------------------------|---------------------|----------------------------------|-----------------------------------------------------------------------|--------------------------------------------------------------------|-----------------------------------------------------------------|-----------------------------------------------------------|--|
| Reports Home                                                                                                | Automated Re                                | norte fuet          | om Penorts                       | Recent Renorts                                                        |                                                                    | Heln & T                                                        | Fraining News                                             |  |
| Penorte Home > ECP > Custom Denorte > Ensocial > Daymente By Month_>Book Quarter_>Transaction Type Category |                                             |                     |                                  |                                                                       |                                                                    |                                                                 |                                                           |  |
| File • View • Da                                                                                            | ita 🔨 Format 🔹                              | <u>z x mandai</u> x | r aymenes by r                   | ionan >book quarte                                                    | r > mansaccion                                                     | The caregory                                                    | Last update: 4                                            |  |
|                                                                                                    |                                             | Σ 🗍 🕴               | · 🗇 🖬 🖼                          | (Custom) -                                                            | 8 00 🖂                                                             |                                                                 |                                                           |  |
| RAGE-BV: DODE                                                                                               | Click the Data                              | a menu item         |                                  |                                                                       |                                                                    |                                                                 | 2 ×                                                       |  |
| THEE BIT HONO                                                                                               |                                             |                     |                                  |                                                                       |                                                                    | Data rows: 18                                                   | Data columns: 4                                           |  |
| Book<br>Year/Month △                                                                                        | Transaction<br>Type<br>Category ▲           | Book<br>Quarter ▲   | Benefit Paym<br>🖙 🔸 🗗<br>Metrics | ent<br>Medical                                                        | Managed<br>Pharmacy                                                | Capitation                                                      | Total                                                     |  |
|                                                                                                    |                                             |                     |                                  | Payments 🔻                                                            | Payments 🔽                                                         | Payments 🔽                                                      | Payments 🔽                                                |  |
|                                                                                                    | Transactions                                | Q12003              |                                  | (\$42,936)                                                            | (\$205)                                                            | \$0                                                             | (\$43,141)                                                |  |
| 2003-01                                                                                                    | <u>Pooled</u><br><u>Transactions</u>        | Q12003              |                                  | \$0                                                                   | \$0                                                                | \$0                                                             | \$0                                                       |  |
|                                                                                                    | Bulk Recovery<br>Transactions               | Q12003              |                                  | (\$36,798)                                                            | \$0                                                                | \$0                                                             | (\$36,798)                                                |  |
| 2003-02                                                                                                    | <u>Non-Original</u><br>Transactions         | Q12003              |                                  | (\$34,308)                                                            | (\$360)                                                            | \$0                                                             | (\$34,668)                                                |  |
| 2000 02                                                                                                    | Bulk Recovery<br>Transactions               | Q12003              |                                  | (\$24,123)                                                            | \$0                                                                | \$0                                                             | (\$24,123)                                                |  |
| 2003-03                                                                                                    | <u>Non-Original</u><br>Transactions         | Q12003              |                                  | (\$19,095)                                                            | (\$451)                                                            | \$0                                                             | (\$19,547)                                                |  |
| 2000 00                                                                                                    | <u>Bulk Recovery</u><br><u>Transactions</u> | Q12003              |                                  | (\$12,996)                                                            | \$0                                                                | \$0                                                             | (\$12,996)                                                |  |
|                                                                                                    | Non-Original                                | Q22003              |                                  | (\$37,473)                                                            | (\$52)                                                             | \$0                                                             | (\$37,525)                                                |  |
| 1. Introduction     3. Reset Data       2. Reorient Data     4. Try It!       (X:0; Y:470)                  |                                             |                     |                                  | There may be t<br>changes and th<br>original report<br>the Reset Data | times when yo<br>nen decide yo<br>results. We c<br>a option. Clicl | ou've made a<br>u want to reti<br>an do this qu<br>≺ the Data m | i number of<br>urn to the<br>iickly by using<br>enu item. |  |

There may be times when you've made a number of changes and then decide you want to return to the original report results. We can do this quickly by using the Reset Data option. Click the Data menu item.

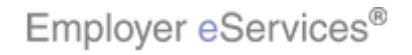

| Employ                                                                                                    | er eServices®                               |                                |                                  |                           |               |                 | ŀ |
|----------------------------------------------------------------------------------------------------|---------------------------------------------|--------------------------------|----------------------------------|---------------------------|---------------|-----------------|---|
| Reports Ho                                                                                                    | me Automated Rep                            | oorts Custom Reports           | Recent Reports                   |                           | Help &        |                 |   |
| Reports Home                                                                                                    | > ECR > Custom Reports                      | > Financial > Payments By N    | 1onth->Book Quarte               | r->Transaction 1          | fype Category |                 |   |
| File 🔻 View 🔻                                                                                                    | Data 🔹 Format 🔹                             |                                |                                  |                           |               | Last update:    | ۷ |
| Image: Swap Rowlys and Columns         Image: Swap Rowlys and Columns         Image: Swap Rowlys and Rowlys and Columns         Image: Swap Rowlys and Columns         Image: Swap Rowlys and Columns         Image: Swap Rowlys and Columns         Image: Swap Rowlys and Columns         Image: Swap Rowlys and Columns         Image: Swap Rowlys and Columns         Image: Swap Rowlys and Columns         Image: Swap Rowlys and Columns         Image: Swap Rowlys and Columns         Image: Swap Rowlys and Columns |                                             |                                |                                  |                           |               |                 |   |
| PAGE-BY: none                                                                                                    | Drill                                       |                                |                                  |                           |               | ? ×             |   |
|                                                                                                    | Filter on Selections                        |                                |                                  |                           | Data rows: 18 | Data columns: 4 |   |
| Book<br>Year/Month                                                                                                    | Restlyfilight Box<br>Re-prompt              | Benefit Paym                   | ent<br>Medical                   | Managed<br>Pharmacy       | Capitation    | Total           |   |
| <b>-</b> 0 <b>-</b>                                                                                                    | Show Totals<br>Edit Totals                  | ect the <b>Reset Data</b> link | Payments 🔽                       | Payments 🔻                | Payments 🔻    | Payments 🗢      |   |
|                                                                                                    | <u>Non-Original</u><br>Transactions         | Q12003                         | (\$42,936)                       | (\$205)                   | \$0           | (\$43,141)      |   |
| 2003-01                                                                                                    | <u>Pooled</u><br><u>Transactions</u>        | Q12003                         | \$0                              | \$0                       | \$0           | \$0             |   |
|                                                                                                    | <u>Bulk Recovery</u><br>Transactions        | Q12003                         | (\$36,798)                       | \$0                       | \$0           | (\$36,798)      |   |
| 0000.00                                                                                                    | <u>Non-Original</u><br>Transactions         | Q12003                         | (\$34,308)                       | (\$360)                   | \$0           | (\$34,668)      |   |
| 2003-02                                                                                                    | <u>Bulk Recovery</u><br><u>Transactions</u> | Q12003                         | (\$24,123)                       | \$0                       | \$0           | (\$24,123)      |   |
| 2002.02                                                                                                    | Non-Original<br>Transactions                | Q12003                         | (\$19,095)                       | (\$451)                   | \$0           | (\$19,547)      |   |
| 2003-03                                                                                                    | <u>Bulk Recovery</u><br><u>Transactions</u> | Q12003                         | (\$12,996)                       | \$0                       | \$0           | (\$12,996)      |   |
|                                                                                                    | <u>Non-Original</u>                         | Q22003                         | (\$37,473)                       | (\$52)                    | \$0           | (\$37,525)      |   |
| 1. Introduction     3. Reset Data       2. Reorient Data     4. Try It!       (X:0; Y:470)                                                                                                    |                                             |                                | From the Data<br>original report | menu select l<br>results. | Reset Data t  | o return to the |   |

From the Data menu select Reset Data to return to the original report results.

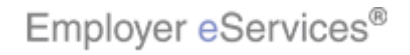

| Employer                                                                                                    | Services®                                                                                                    |                   |                                  |                                                                        |                                                                 |                                                  |                                            |  |  |
|----------------------------------------------------------------------------------------------------|----------------------------------------------------------------------------------------------------|-------------------|----------------------------------|------------------------------------------------------------------------|-----------------------------------------------------------------|--------------------------------------------------|--------------------------------------------|--|--|
| Employer                                                                                                    | eber vices-                                                                                                    |                   |                                  | Description of the                                                     |                                                                 |                                                  |                                            |  |  |
| Perseta Unite & CCD & Custom Reports Custom Reports Recent Reports Perseta Data Stream Stream S |                                                                                                    |                   |                                  |                                                                        |                                                                 |                                                  |                                            |  |  |
| File View View                                                                                                    | Reports Home         > Custom Reports         > Prinancial         > Payments By Month->Book Quarter->Transaction Type Lategory           Else         Memory         Data = Essential         Isotumedates         Isotumedates |                   |                                  |                                                                        |                                                                 |                                                  |                                            |  |  |
|                                                                                                    |                                                                                                    |                   |                                  |                                                                        |                                                                 |                                                  |                                            |  |  |
|                                                                                                    |                                                                                                    | Σ. 2. Υ.          | : 💷 📶 🚟                          | (Custom) •                                                             | 3 99 🔳                                                          |                                                  | - Ya                                       |  |  |
| PAGE-BY: none                                                                                                    |                                                                                                    |                   |                                  |                                                                        |                                                                 |                                                  | ? ×                                        |  |  |
|                                                                                                    |                                                                                                    |                   |                                  |                                                                        |                                                                 | Data rows: 18                                    | Data columns: 4                            |  |  |
| Book<br>Year/Month▲                                                                                                    | Transaction<br>Type<br>Category▲                                                                                                    | Book<br>Quarter △ | Benefit Paym<br>• + 5<br>Metrics | ent<br>Medical                                                         | Managed<br>Pharmacy                                             | Capitation                                       | Total                                      |  |  |
|                                                                                                    | €⇒≀₽                                                                                                    |                   |                                  | Payments 🔽                                                             | Payments 🔽                                                      | Payments 🔽                                       | Payments 🔻                                 |  |  |
|                                                                                                    | <u>Original</u><br><u>Transactions</u>                                                                                                    | Q12003            |                                  | \$15,564,585                                                           | \$42,920                                                        | \$1,342                                          | \$15,608,847                               |  |  |
|                                                                                                    | Non-Original<br>Transactions                                                                                                    | Q12003            |                                  | (\$42,936)                                                             | (\$205)                                                         | \$0                                              | (\$43,141)                                 |  |  |
| 2003-01                                                                                                    | Pooled<br>Transactions                                                                                                    | Q12003            |                                  | \$0                                                                    | \$0                                                             | \$0                                              | \$0                                        |  |  |
|                                                                                                    | <u>Refund</u><br><u>Transactions</u>                                                                                                    | Q12003            |                                  | (\$396,256)                                                            | \$0                                                             | (\$43)                                           | (\$396,299)                                |  |  |
|                                                                                                    | Bulk Recovery<br>Transactions                                                                                                    | Q12003            |                                  | (\$36,798)                                                             | \$0                                                             | \$0                                              | (\$36,798)                                 |  |  |
|                                                                                                    | <u>Original</u><br>Transactions                                                                                                    | Q12003            |                                  | \$17,234,359                                                           | \$45,686                                                        | \$1,267                                          | \$17,281,312                               |  |  |
| 2003-02                                                                                                    | <u>Non-Original</u><br>Transactions                                                                                                    | Q12003            |                                  | (\$34,308)                                                             | (\$360)                                                         | \$0                                              | (\$34,668)                                 |  |  |
| 2003-02                                                                                                    | Refund                                                                                                    | Q12003            |                                  | (\$151,371)                                                            | \$0                                                             | (\$103)                                          | (\$151,474)                                |  |  |
| 1. Introduction     3. Reset Data       2. Reorient Data     4. Try It!       (X:0; Y:470)                                                                                                    |                                                                                                    |                   |                                  | The report data<br>Selecting Reso<br>you applied. Y<br>retain the mani | a has returned<br>et Data undoe<br>ou should not<br>ipulations. | to its origin<br>s all of the m<br>reset data if | al format.<br>nanipulations<br>you want to |  |  |

The report data has returned to its original format. Selecting Reset Data undoes all of the manipulations you applied. You should not reset data if you want to retain the manipulations.

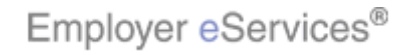

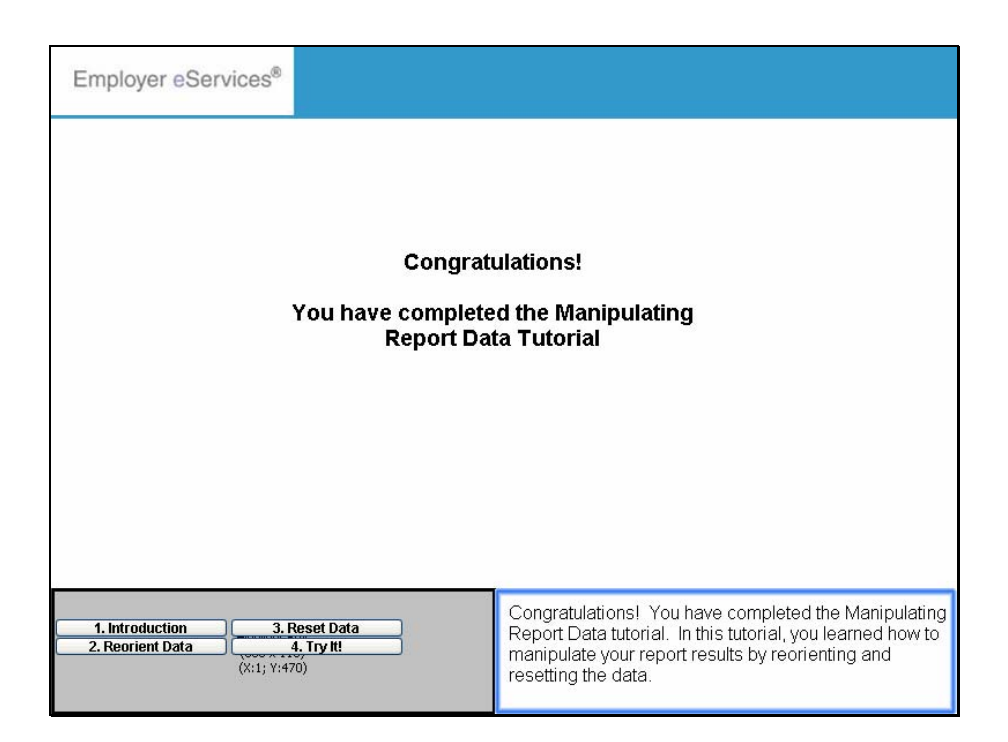

Congratulations! You have completed the Manipulating Report Data tutorial. In this tutorial, you learned how to manipulate your report results by reorienting and resetting the data.

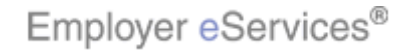